## 照会番号の取得方法 / 取得済み照会番号の,番号と発行年月日を確認する方法

照会番号とは、行政機関等に対して電子申請等をする場合に、登記事項証明書の代わりに添付することができる10桁の番号です。

- 照会番号は取得した翌日から100日間有効です。
- 同一登記情報に対して、一回の請求で最大10個の照会番号が取得できます(請求する照会番号一個につきご利用の種別に応じた利用料金相当額がかかります。)。
- 一個の照会番号は一回の申請にしか使用できません。申請先が複数ある場合は、必要個数取得する必要があります。
- 照会番号を使用して電子申請が可能か否かについては、当該申請等を受け付ける行政機関等にお問い合わせ願います。
- ・ 照会番号は、通常の登記情報を請求する過程で必要個数を指定する方法で取得します。登記情報を請求する全体の流れは、本ガイド内「基本的な操作方法」等で
   確認してください。
- ・ 照会番号を付して登記情報の請求を行うと、登記情報を表示した場合に、請求した登記情報とともに「照会番号」、「発行年月日」、「有効期間は100日間である旨」が 表示されます。

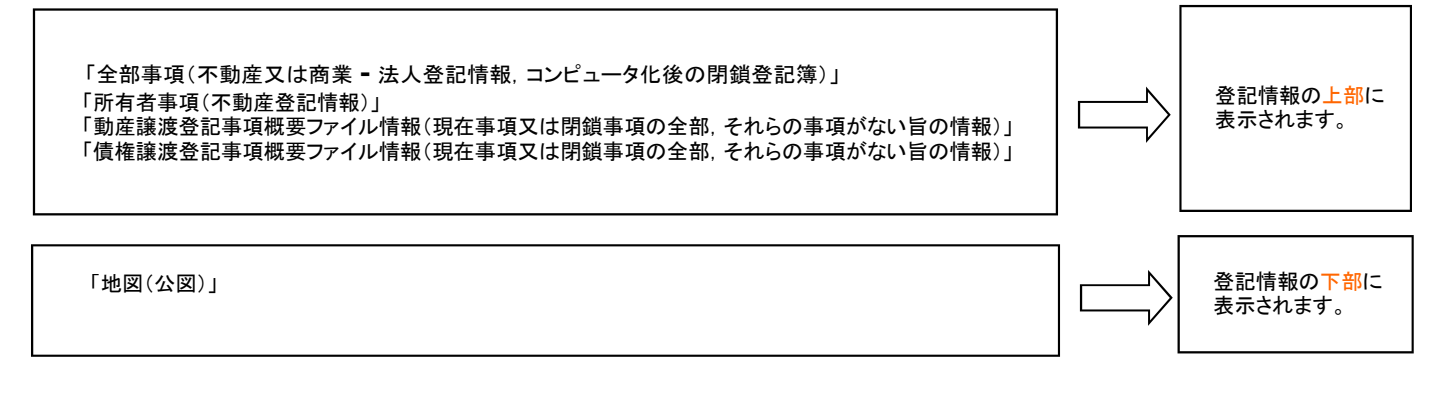

### 【照会番号の取得方法】

#### ≪不動産請求≫

- 「請求方法」は、「所在指定」又は「土地からの建物検索指定」を選択してください。
- ※「不動産番号指定」方法では照会番号を取得できません。
- 「請求事項の種類」は、「全部事項」「所有者事項」「地図(公図を含む)」を選択してください。
  - ※「各種図面情報(土地所在図/地積測量図,地役権図面及び建物図面/各階平面図)」は、照会番号を付して請求できません。

#### [照会番号を必要個数指定する方法]

[照会番号を必要個数指定する方法]

不動産登記情報請求の場合は、『不動産一覧』画面で指定します。

| テスト 利                                                                                                    | J用者1 様                       |                 |                                                      |          |          |                         | 月10日(木)18時51分    |                          |                                    |
|----------------------------------------------------------------------------------------------------|------------------------------|-----------------|------------------------------------------------------|----------|----------|-------------------------|------------------|--------------------------|------------------------------------|
| ■ マイページ ■ 照会番号の確認 ■ 利用者情報(パスワード等)の変更 ■ サイトマップ ■ ご意見・ご知                                                              |                              |                 |                                                      |          |          |                         | 👔 お知らせ           |                          | クリックすると下に数字が                       |
| 諸求事項入力<br><b>不動産一覧</b><br>諸求情報を選択の上、「諸求」以は「マイページへ登録」ボタンをグリックしてください。<br>※開発電気なは画面を選択した場合は、「 <b>国愛/本告」個の水タンをクリックし</b> |                              |                 |                                                      |          | 1        |                         |                  | ① 「照会番号」欄に<br>チェックを入れます。 | 表示されるので選択してく<br>ださい。<br>照会番号<br>通数 |
|                                                                                                    | (進力)(統治 中月日文は3               | 1691            | で面外していたのい、面外が身体に対して表示されより・)・<br>新方氏では後後、家長香島 / 不動巻香島 | 共同担保     | (0100193 | 照会番号 (?) ✓<br>閉鎖 2 照会番号 | 照会番号取得<br>◆額(□□) | ②心西畑粉た「昭今                | 1(~)                               |
| 1                                                                                                    | 全部事項                         | 土地              | 東京都千代田区霞が開1丁目1-1                                     | 目録       | 不要       | /事件 🔮 通数<br>1 💟         | 207              | 番号通数」欄で、                 |                                    |
|                                                                                                    |                              |                 |                                                      |          |          | *****                   |                  | 1から10までのプル               | 2                                  |
|                                                                                                    |                              |                 |                                                      |          |          | 2                       |                  | ダウンメニューから                | 4                                  |
|                                                                                                    |                              |                 |                                                      |          |          |                         |                  | 選択します。                   | 5                                  |
|                                                                                                    |                              |                 |                                                      |          |          |                         | ×                |                          | 6<br>7<br>8                        |
| 請求金参<br>提供でき                                                                                                    | 遺合計は、選択したすべて<br>がない登記情報が含まれて | この登記情<br>ていた場合。 | 贈が提供可能なときの金額であり、<br>、その分の課金はされません。                   |          |          | 請求全額合計                  | : 397円           |                          | 9                                  |
| ( * F                                                                                                    | हरु                          |                 |                                                      | <b>~</b> | イベージへ    | 8# ? (                  | 請求?              |                          |                                    |

≪商業 - 法人請求, 動産譲渡登記事項概要ファイル請求, 債権譲渡登記事項概要ファイル請求≫

| 商 | 商業・法人登記情報請求の場合は,『会社・法人一覧』画面で指定します。                                                                               |                                                                                                 |                                                             |  |                                                                                                    |                                                                                                    |                                                                                                    | ※ 全部の「検索方法」(「商号・名称」「ヨミカナ」「会社<br>法人等番号」「キーワード検索」)で取得できます                                       |                                           |                                                       |  |
|---|----------------------------------------------------------------------------------------------------|-------------------------------------------------------------------------------------------------|-------------------------------------------------------------|--|----------------------------------------------------------------------------------------------------|----------------------------------------------------------------------------------------------------|----------------------------------------------------------------------------------------------------|-----------------------------------------------------------------------------------------------|-------------------------------------------|-------------------------------------------------------|--|
|   | 7 スト<br>マイ<br>会社<br>高祝<br>-<br>-<br>-<br>-<br>-<br>-<br>-<br>-<br>-<br>-<br>-<br>-<br>-<br>-<br>-<br>-<br>-<br>- | <ul> <li>利</li> <li>N=ジ</li> <li>N=ジ</li> <li>N=ジ</li> <li>N=ジ</li> <li>1</li> <li>1</li> </ul> | 田者1<br>■ <u>■会</u><br>随本<br>●<br>人一賢<br>ぜ/法×&<br>種別<br>株式会社 |  | <ul> <li>(情報(パスワード等)の変更 ■ サイ</li> <li>● 油ボマーページ</li> <li>● 油ボマーページ</li> <li>● 油ボマー</li> <li>● 油ボマー</li></ul> | <ul> <li>※回 コウインE時 2009</li> <li>▶マッズ ■ <u>ご気見ご答照</u></li> <li>ジン30)。</li> <li>「通公送号 ()</li> <li>「通公送号 ()</li> <li>「通公送号 ()</li> <li>「通公送号 ()</li> <li>「通公送号 ()</li> <li>「通公送号 ()</li> <li>「通公送号 ()</li> </ul> | 413-月134日(小文110時 577<br>() お知らり<br>() お知らり<br>() 10日 思之名号取得<br>19世界中日<br>19世界中日<br>19世日<br>19世日<br>19世日<br>19世日<br>19世日<br>19世日<br>19世日<br>19世日<br>19世日<br>19世日<br>1 | <ul> <li>①「照会番号」欄に<br/>チェックを入れます。</li> <li>② 必要個数を、「照会<br/>番号通数」欄で、<br/>1から10までのプル</li> </ul> | 照<br>会<br>作<br>請<br>付<br>亡<br>」<br>い<br>。 | 番号を付す請す<br>すさない請求を-<br>求する場合は、<br>ない方の情報に<br>を選択してくださ |  |
|   |                                                                                                    |                                                                                                 |                                                             |  |                                                                                                    |                                                                                                    | 2                                                                                                    | ダウンメニューから<br>選択します。                                                                           |                                           | 通数                                                    |  |

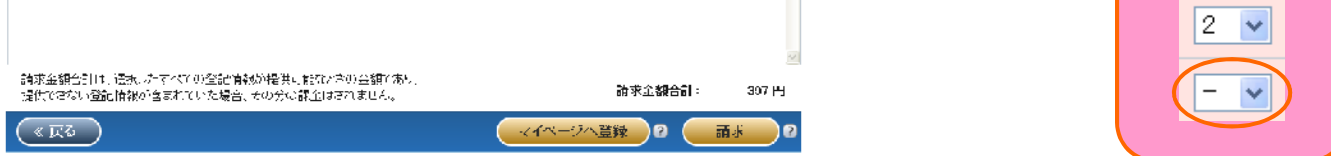

※マイページの履歴を選択してから「請求」ボタンをクリックする請求方法では新たに照会番号を必要個数指定できません。

前回請求した際に, 照会番号の個数を指定していない場合は照会番号を取得することができません。また, 前回の請求で照会番号を指定していた場合は, それ以外の個数を指定することができません。特に前回の請求で照会番号の個数を複数請求していた場合は, 一個につきご利用の種別に応じた利用料金 相当額がかかるので注意してください。

※各請求方法の全体の流れは、本ガイド内「基本的な操作方法」等を参照してください。

## 【取得済み照会番号の,番号と発行年月日を確認する方法】

取得済みの照会番号とその発行年月日を、後で確認する方法があります。照会番号の有効期間中は確認が可能です。

① 利用者D でログインした後の画面の"ヘッダー"にある「照会番号の確認」をクリックします。「照会番号確認」画面が表示されます。

| ノスト 利用者 1 穂<br>「東京ない 22 東部会議会の際により                                                                       | 网络汉德尔尔尔马 经国际公司会 医日子外交性的 医子宫间子子狭窄的                                                                                                    | \$m2++                               |                         |                             |
|----------------------------------------------------------------------------------------------------|----------------------------------------------------------------------------------------------------|--------------------------------------|-------------------------|-----------------------------|
|                                                                                                    |                                                                                                    | (約件・開催(医売っという)通路                     |                         |                             |
| ▶ 月空見たば ▶ 1507年へ<br>下止なみなどのためと外部の「中国」、した<br>ステームランゴムだくしてのない和単な、よい<br>林学校となったなどに特徴の内容をはな<br>ダウンワードしてくたさい。 | , ನಿಗಾಗಿಕ ಮುಂದಿವರು, ಇದು ಇತ್ತಿದರು ಮಾಡಿದಿಂದ ಕಾರ್ಯಕರ್ಷ<br>ಹೊಡು ನಿರ್ದೇಶ ಇದೆ ಕಾರಮಿಂದರು ಮರು<br>ಕಾರಿಸಿಗರ, ಕಿಡುರಿಯಗೊಂಡಿಕು ಅರು, ಗಿರ್ಗಡಿಗಡೆ ಮಾಡಿರಿಕೆಯಿಂ | 5147005755<br>2015 PH 27-04€         | •                       | <b>^7</b>                   |
| すべて、 回転に示する。 - <u>しょう</u><br>□                                                                           | テスト 利用者1 様                                                                                                    |                                      |                         | 前回 ログイン日時 2012年05月10日(木)088 |
|                                                                                                    | マイページ 展示番号の確認 利用                                                                                                    | <u>  者情報(バスワード等)の変更</u> ■ <u>サ</u> - | <u> (トマップ</u> ■ ご意見・ご質問 | () お矢                       |
| □ 140 <sup>-1</sup> + 15<br>(140 <sup>-1</sup> + 15)<br>(140 <sup>-1</sup> + 15)                         | マイページ                                                                                                    | 不動產請求                                | 商業·法人請求                 | 動産・債権(概要ファイル)諸求             |
| <ul> <li>■ 140元 × 15.<br/>(金沢下の)</li> <li>■ 140元 × 15.</li> </ul>                                        | ▶月別明綱 ▶当日明細                                                                                                    |                                      |                         |                             |
| <ul> <li>「1236」(135,1863,1863,1864)</li> <li>「140年4月</li> <li>「123年6月</li> </ul>                         | 下記表の必要な登記情報の                                                                                                    | 表下の操作ボタンをクリー                         | こカーソルを合わせると用語の解         | 説が表示されます。)。                 |
| ■ 240元4時<br>小型25年。2<br>〒 初春1の2 単紀                                                                        | ステータスが「取得中」である諸求情報は、「罰                                                                                                    | 春求済」に変わるまで「最新表示」をクリッ                 |                         |                             |
|                                                                                                    | 請求済となった登記情報の内容を確認す                                                                                                    | るためには、必要な登記情報の 🗆 をヲ                  | エックし、「まの」               | ックして、PDFファイルを               |
|                                                                                                    | ダウンロードしてください。                                                                                                    |                                      |                         |                             |
|                                                                                                    |                                                                                                    | I 2 8 4 6 35 N                       | 「昭会番号の                  | 確認」をクリックしてください。             |
| 1772/16/16/6                                                                                             |                                                                                                    | .月北 10 表示: 1417 10                   | MAE JO                  |                             |

②「照会番号確認」画面で、「利用年月日」欄のプルダウンメニューから照会番号の請求を行った年月を選択し「検索」ボタンをクリックします。

| 5    | テスト               | 利用者1 様                 |             |      |                                                         |                       | 前回ログイン日時                                           | 2012年05月17日(木)11時04分 |
|------|-------------------|------------------------|-------------|------|---------------------------------------------------------|-----------------------|----------------------------------------------------|----------------------|
|      | ■ <del>₹1</del> ′ | <u>ページ</u> ■ 照会番号の確認 ■ | 利用者情報(パスワード | 等)の  | 変更 ■ サイトマップ ■ ごま                                        | 観じて、「「「「「」」           |                                                    | 🚺 お知らせ               |
|      | 照会                | ≹番号確認                  |             |      |                                                         |                       |                                                    |                      |
| <br> | 利用年               | 月を選択し、「検索」ボタンをクリッ      | クしてください。    |      |                                                         |                       |                                                    |                      |
|      | ₹I                | J用年月 2012年05月分         |             | ID番号 | GW\$TC004                                               | 氏名                    | 提供センター 4                                           |                      |
|      | 項番                | 発行年月日                  | 照会番号        |      | 種か 安晨番号                                                 | 所在及び地番又に<br>人本店・事務所及び | t<br>X商号・名称                                        | 会社法人等番号              |
|      | 1                 | 2012/05/17 14:22:35    | 0075605339  |      |                                                         |                       |                                                    |                      |
|      | 2                 | 2012/05/17 14:22:35    | 0075605328  |      |                                                         |                       |                                                    | =                    |
|      | 3                 | 2012/05/17 14:22:35    | 0075605317  |      | 「利用年月日」欄のプルダウンメニューから照会番号<br>行った年月を選択し「検索」ボタンをクリックしてください |                       |                                                    |                      |
|      | 4                 | 2012/05/17 14:22:34    | 0075605306  |      |                                                         |                       | <b>うの請求を</b> ■ ■ ■ ■ ■ ■ ■ ■ ■ ■ ■ ■ ■ ■ ■ ■ ■ ■ ■ |                      |
|      | 5                 | 2012/05/17 13:50:49    | 0075603001  |      |                                                         |                       |                                                    |                      |
|      | 6                 | 2012/05/17 10:48:36    | 0075588924  |      |                                                         |                       |                                                    |                      |
|      |                   |                        |             |      |                                                         |                       |                                                    |                      |
|      |                   |                        |             |      |                                                         |                       |                                                    |                      |

照会番号、発行年月日等が確認できます。

※マイページに戻る場合は、"ヘッダー"の「マイページ」をクリックします。

| - テスト 利用者1 様                                    |                                 | 前回 ログイン日時 2012年05月17日(木)11時04分 |
|-------------------------------------------------|---------------------------------|--------------------------------|
| ■ <u>マイページ</u> ■ 緊会番号の確認 ■ <u>利用者情報(パスワード</u> ) | <u>等)の変更 ■ サイトマップ ■ ご意見・ご質問</u> | 🚺 お知らせ                         |
|                                                 |                                 |                                |

# 2